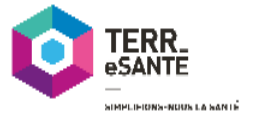

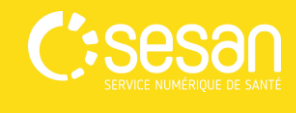

TERR.

н

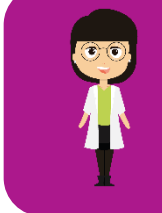

Gérer une organisation

## Définir les membres de mon organisation

En tant que gestionnaire d'organisation, il vous est possible d'ajouter des professionnels à votre ou vos organisations.

Si votre organisation est membre du cercle de soins d'un patient, l'ensemble des professionnels de votre organisation pourront accéder au dossier du patient, de façon à faciliter la coordination autour du patient.

| 00                                                                                                    | Votre organisation est créée dans le ROR*.                                                                                                    |
|----------------------------------------------------------------------------------------------------|----------------------------------------------------------------------------------------------------|
|                                                                                                    | Vous disposez d'un Profil<br>« Gestionnaire d'Organisations » dans<br>TERR-eSANTE                                                                                                    |
|                                                                                                    | Les membres de votre organisation<br>disposent d'un compte TERR-eSANTE                                                                                                    |
| Un problèr<br>Contactez                                                                                                    | ne, une question ?<br>: le support au 01 83 75 04 48 ou à l'adresse support@terr-esante.fr.                                                                                                    |
| Un problèr<br>Contactez<br>Cliquez su                                                                                                    | ne, une question ?<br>: le support au 01 83 75 04 48 ou à l'adresse support@terr-esante.fr.<br><b>r Organisations</b>                                                                                                    |
| Un problèr<br>Contactez<br>Cliquez su                                                                                                    | ne, une question ?<br>: le support au 01 83 75 04 48 ou à l'adresse support@terr-esante.fr.<br>r Organisations                                                                                                    |
| Un problèr<br>Contactez<br>Cliquez su<br>O IIII<br>PATIENTS                                                                                                    | ne, une question ?<br>Le support au 01 83 75 04 48 ou à l'adresse support@terr-esante.fr.<br>r Organisations<br>Actualités Terr-eSanté a                                                                                                    |
| Un problèr<br>Contactez<br>Cliquez su<br>Patients<br>, liste de travail                                                                                                  | ne, une question ?<br>I le support au 01 83 75 04 48 ou à l'adresse support@terr-esante.fr.<br>r Organisations<br>Actualités Terr-eSanté<br>Participez à l'enguête de satisfaction de ce service numérique (5 min)                                                                                                    |
| Un problèr<br>Contactez<br>Cliquez su<br>Patients<br>, Liste de travail<br>, Taches                                                                                      | ne, une question ?<br>Lle support au 01 83 75 04 48 ou à l'adresse support@terr-esante.fr.<br>r Organisations<br>Actualités Terr-eSanté a<br>Participez à l'enquête de satisfaction de ce service numérique (6 min)                                                                                                    |
| Un problèr<br>Contactez<br>Cliquez su<br>O ERRE<br>- Patients<br>- Liste de travail<br>- taches<br>- structure d'appui                                                   | me, une question ?<br>Le support au 01 83 75 04 48 ou à l'adresse support@terr-esante.fr. r Organisations Actualités Terr-eSanté □<br>Participez à l'enquête de satisfaction de ce service numérique (6 min)<br>Fil d'actualité Terr-eSanté                                                                                                    |
| Un problèr<br>Contactez<br>Cliquez su<br>Patients<br>- Liste de travail<br>- taches<br>- structure d'appui<br>- rcp                                                      | me, une question ? ele support au 01 83 75 04 48 ou à l'adresse support@terr-esante.fr. r Organisations Actualités Terr-eSanté □ Participez à l'enguête de satisfaction de ce service numérique (5 min) Fil d'actualité Terr-eSanté Posté par terr-eSanté                                                                                                    |
| Un problèr<br>Contactez<br>Cliquez su<br>Cliquez su<br>Patients<br>- Liste de travail<br>- RCP<br>- Liens utiles                                                         | Actualités Terr-eSanté          Participez à l'enquête de satisfaction de ce service numérique (5 min)         Fil d'actualité Terr-eSanté         Participez à l'enquête de satisfaction de ce service numérique (5 min)         Fil d'actualité Terr-eSanté         Participez à l'enquête de satisfaction de ce service numérique (5 min)         Fil d'actualité Terr-eSanté         Participez à l'enquête de satisfaction de ce service numérique (5 min) |
| Un problèr<br>Contactez<br>Cliquez su<br>Patients<br>• Liste de travail<br>• taches<br>• structure d'appui<br>• rcp<br>• Liens utiles<br>• parametrage                   | Me, une question ?<br>Le support au 01 83 75 04 48 ou à l'adresse support@terr-esante.fr. <b>r Organisations</b> Actualités Terr-eSanté  Participez à l'enguête de satisfaction de ce service numérique (5 min) Fil d'actualité Terr-eSanté Post par terr-eSanté le 10/01/2018 Participez à l'enguête de satisfaction de ce service numérique (5 min)                                                                                                    |
| Un problèr<br>Contactez<br>Cliquez su<br>Patients<br>- Idiste de travail<br>- táches<br>- structure d'appui<br>- RCP<br>- Liens Utiles<br>- PARAMETRAGE<br>Notifications | ne, une question ?<br>I le support au 01 83 75 04 48 ou à l'adresse support@terr-esante.fr. r Organisations Actualités Terr-eSanté □<br>Participez à l'enquête de satisfaction de ce service numérique (5 min)<br>Fil d'actualité Terr-eSanté Posté par Terr-eSanté le 10/01/2018 Posté par Terr-eSanté le 23/04/2018 Posté par Terr-eSante le 23/04/2018                                                                                                    |

Depuis la rubrique « **Paramétrage** » du menu situé à gauche, cliquez sur « **Organisations** », pour définir les membres de votre organisation.

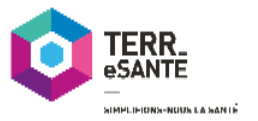

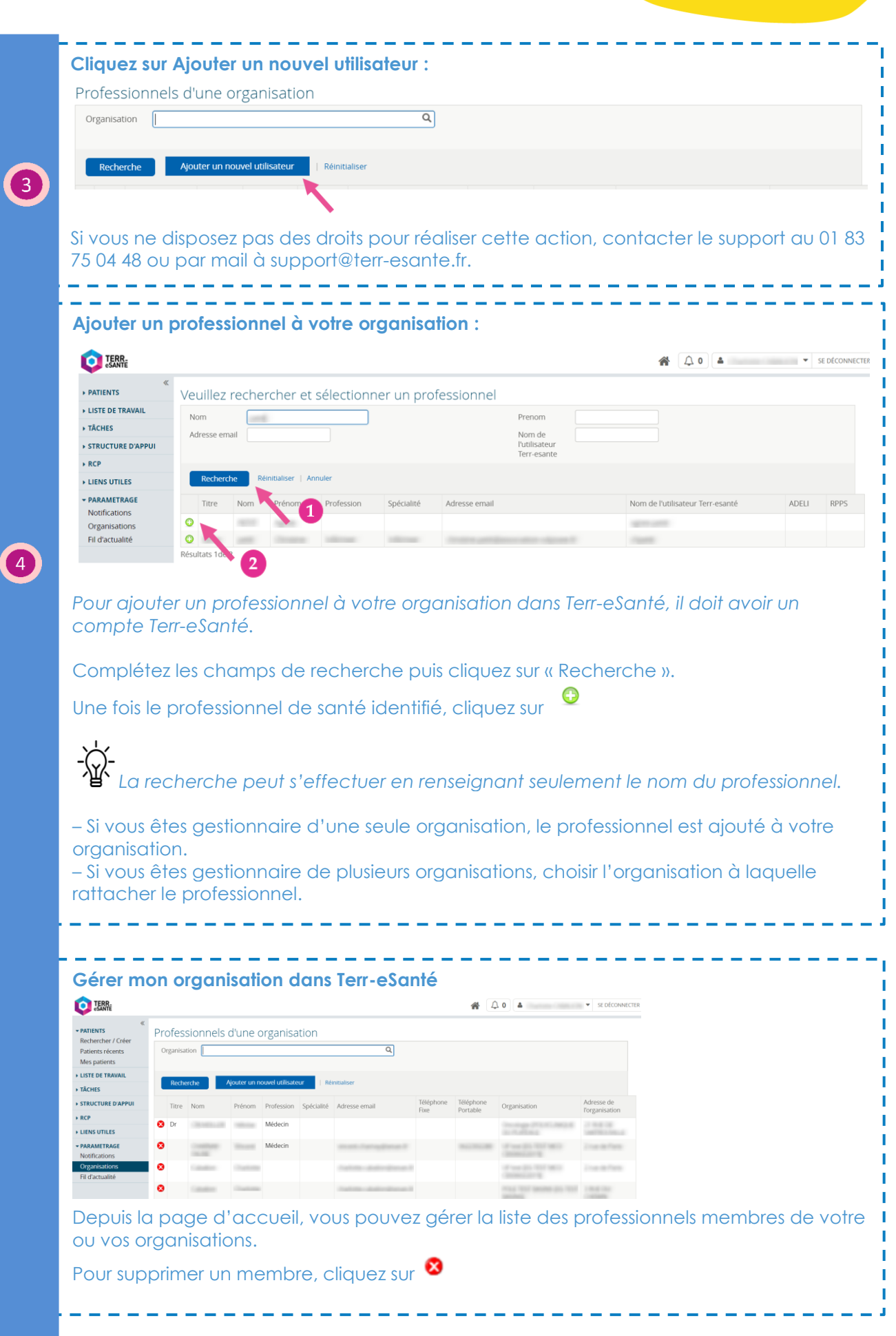

Mémo TERR-eSANTE – Définir les membres de mon organisation 24/04/2019

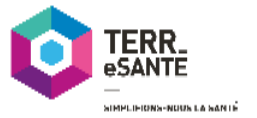

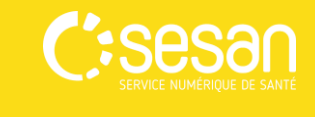

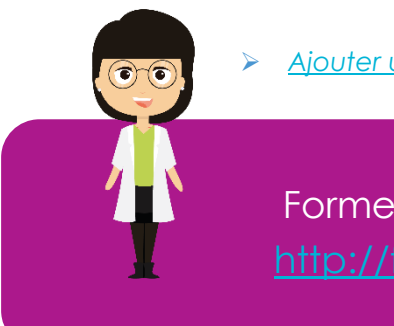

Pour aller plus loin, vous pouvez : Ajouter une organisation au cercle de soins d'un patient

Formez-vous sur le site d'e-learning : http://formation.sesan.fr/terr-esante/